## How to Run the i21 Updates

i21 Updates not supported in 17.1 and higher

- 1. Log in user with Administrator rights.
- 2. From System Manager > Utilities, select i21 Updates.

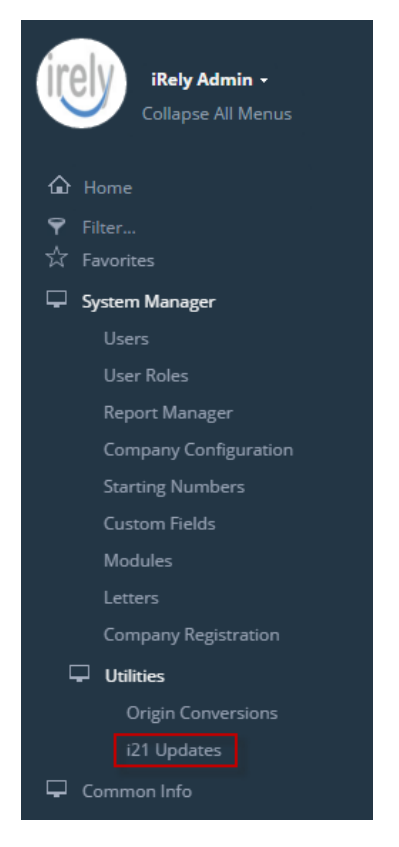

3. Patch Update will display. If the installed i21 is running the latest version, the screen will display the current version with buttons disabled.

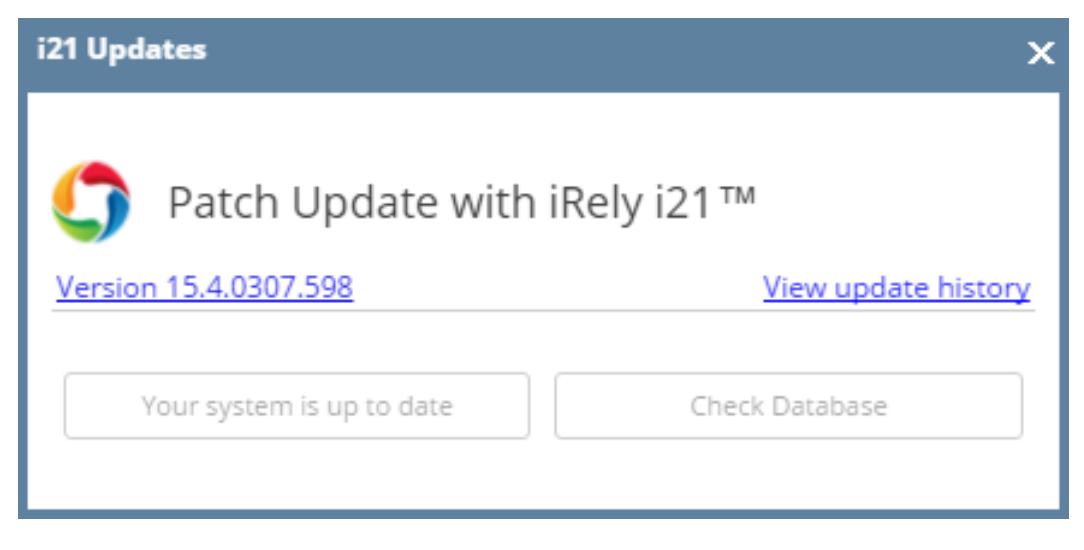

4. You can click Check Database button optionally to check if the database is compatible with the new update.

| i21 Updates             | ×                   |
|-------------------------|---------------------|
| Patch Update with i     | Rely i21™           |
| Version 15.4.0302.596   | View update history |
| Your system is outdated | Check Database      |

Select Yes button to proceed.

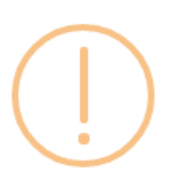

## iRely i21

Are you sure you want to check database updates?

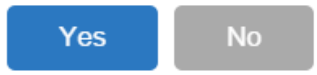

The Actions and Status while checking the database update will be displayed. Once the action is done, it will be marked as 'Completed' in green font.

4

| i21 Updates                   | x             |
|-------------------------------|---------------|
| Patch Update with iRely i21   | M             |
| Action                        | Status        |
| Prepare requirements          | Completed     |
| Download updates              | Completed     |
| Audit Database                | 🗘 In Progress |
|                               |               |
|                               |               |
|                               |               |
|                               |               |
| Your system is up to date Che | eck Database  |
| Download Log File             |               |
|                               |               |

5. The message below will display if the new update is compatible with the database. Click the **OK button**.

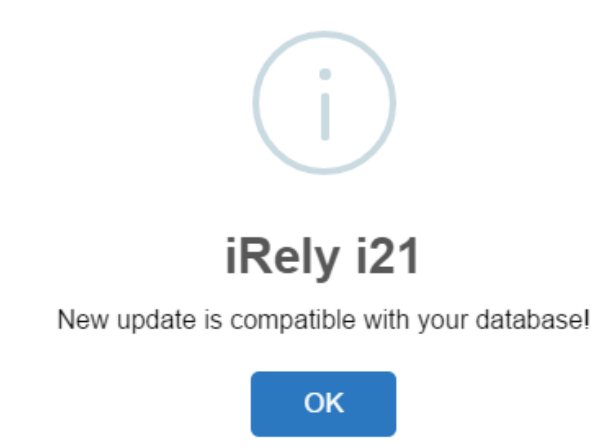

6. Click Your System is Outdated button to update the application and database with the latest i21 version.

| i21 Updates             | ×                   |
|-------------------------|---------------------|
| C Patch Update with iR  | Rely i21™           |
| Version 15.4.0302.596   | View update history |
| Your system is outdated | Check Database      |

Click Yes button to proceed with the update.

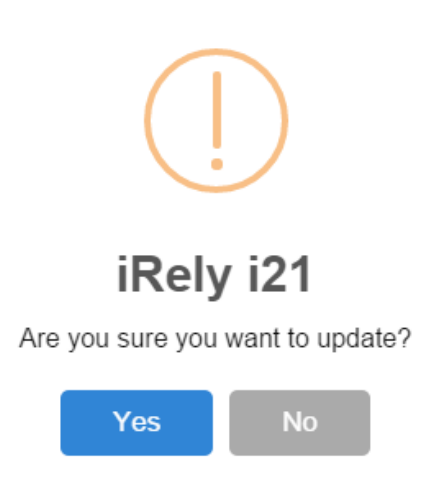

7. i21 Updates screen will display the current action being executed by the system. It will be tagged as 'Completed' once the process is done.

| i21 Updates               | x              |
|---------------------------|----------------|
| Patch Update with i       | Rely i21™      |
| Version 15.4.0302.596     | <u></u>        |
| Action                    | Status         |
| Check pre-requisites      | Completed 🔺    |
| Prepare requirements      | Completed      |
| Download updates          | Completed      |
| Stop Services             | Completed      |
| Audit Database            | Completed      |
| Backup Application        | 🐝 In Progress  |
| Disconnect Database User  | -              |
|                           |                |
| Your system is up to date | Check Database |
| Download                  | Log File       |

8. Successfully updated message will display once the update is finished.

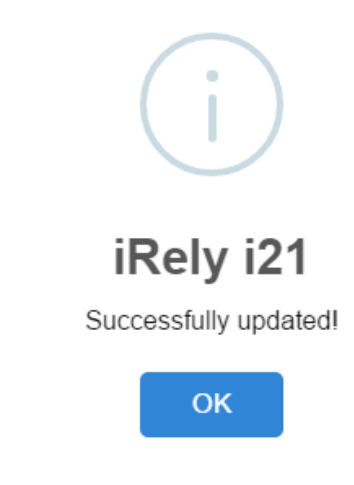

4

9. i21 application will automatically reload with the updated version.

| Log in     |                         |
|------------|-------------------------|
|            | irely                   |
| User Name: |                         |
| Password:  |                         |
| Company:   | ✓                       |
|            | Remember Me             |
|            | Log in Forgot Login?    |
|            | Version : 15.4.0307.598 |